# **ring** Base Station Z-Wave Technical Manual

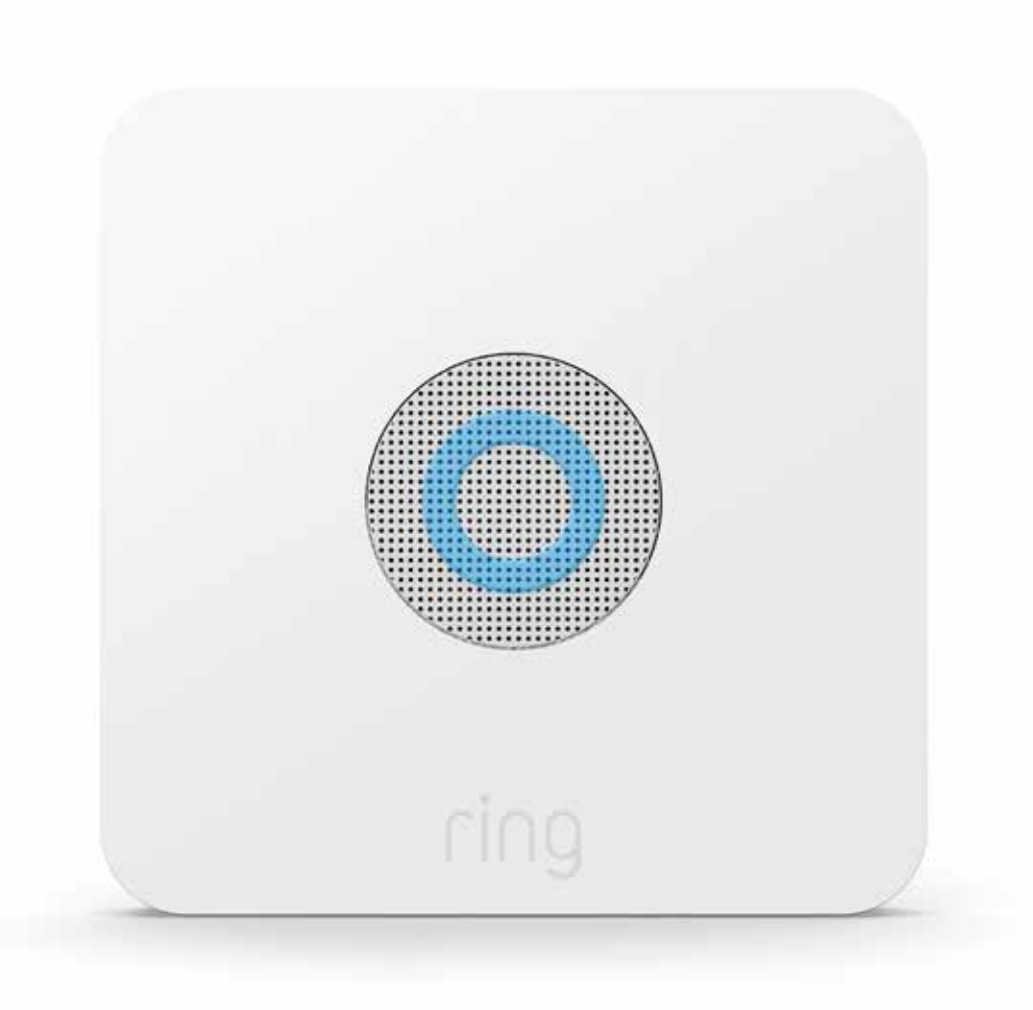

# Ring Base Station

# Adding Sensor to a Z-Wave Network

Ring Motion Sensor can be added via smart start or via classic inclusion mode –

#### Smart Start Inclusion Steps:

- 1. Initiate add device flow in the Ring Alarm mobile application Follow the guided add flow instructions provided in the application
- 2. Scan the QR code found on the package of the device or the QR code found on the back of the device

#### **Classic Inclusion Steps:**

- 1. Initiate add device flow in the Ring Alarm mobile application Follow the guided add flow instructions provided in the application
- 2. Select add manually
- 3. Select Z-wave and select Add
- 4. Enter learn mode on the joining device

# Ring Base station - Learn Mode

#### Adding Base station to a Z-Wave Network

Ring Base station can be added via classic inclusion mode -

#### Classic Inclusion Steps:

- 1. Start inclusion mode on the primary controller
- From the application's UI, navigate to controller's device setting screen -> select Advance options -> Select Z-wave from "Protocol Adapters" and Select "Learn Mode" – DSK will be displayed (refer to the picture below)
- 3. Select "Begin Learn Mode" in the UI
- 4. When the inclusion process in complete, the LED on the base station will be solid blue

Joining another Z-wave network via learn mode is available only when the base station is not already paired to any other devices

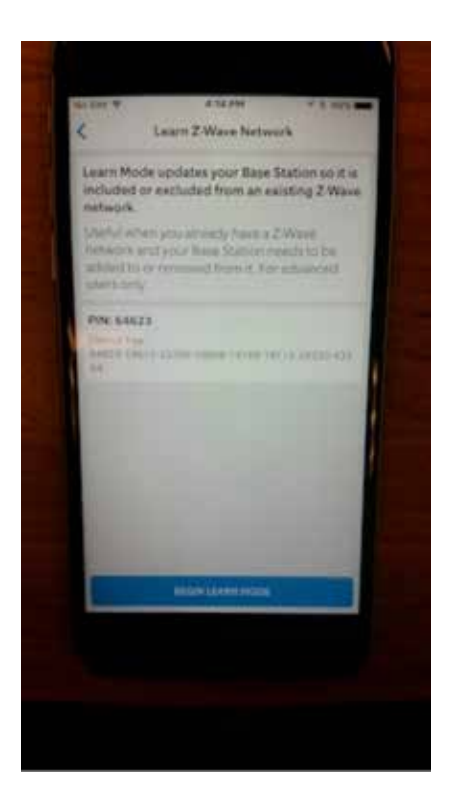

# Removing a Base station to a Z-Wave Network

#### **Exclusion Instructions**

- 1. Start exclusion mode on the primary controller
- 2. From the application's UI, navigate to controller's device setting screen -> select Advance options -> Select Z-wave from "Protocol Adapters" and Select "Learn Mode" DSK will be displayed
- 3. Select "Begin Learn Mode" in the UI
- 4. When the exclusion process in complete, the LED on the base station will be solid blue

## **Ring Base station - Lifeline**

#### Association

This base station has Group 1 is the "Lifeline" group, which can hold one devices. Base station will send device reset locally notification to this group.

### **Ring Base Station – Reset**

#### **Factory Default Instructions**

- 1. Launch Ring app (iOS or Android)
- 2. Navigate to Base Station Setting: Devices à Alarm Base Station à Tap on gear icon located on top right-hand corner
- 3. Navigate to Advanced Options à Z-Wave
- 4. Tap "Reset Z-Wave Network" and Select "Reset"

**Warning:** This process is irreversible. All your Z-Wave devices will be removed from your Base Station. You will have to manually reset and re-add each device to rebuild your network.

Use this procedure only in the event that the network primary controller is missing or otherwise inoperable.